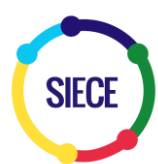

## Sistema de Información sobre Estadísticas de Crédito Educativo

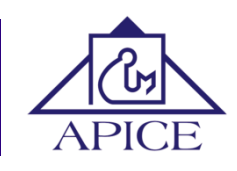

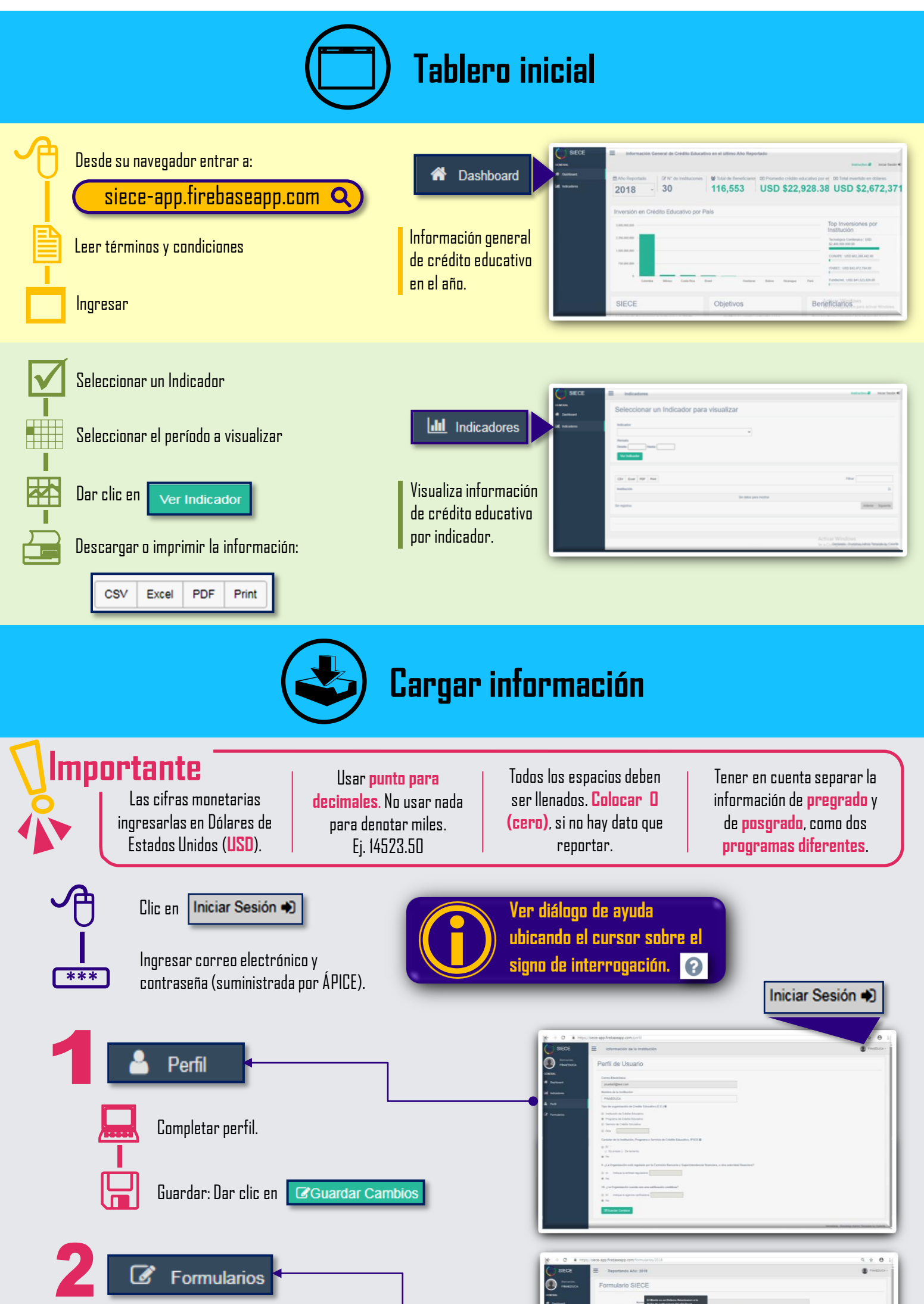

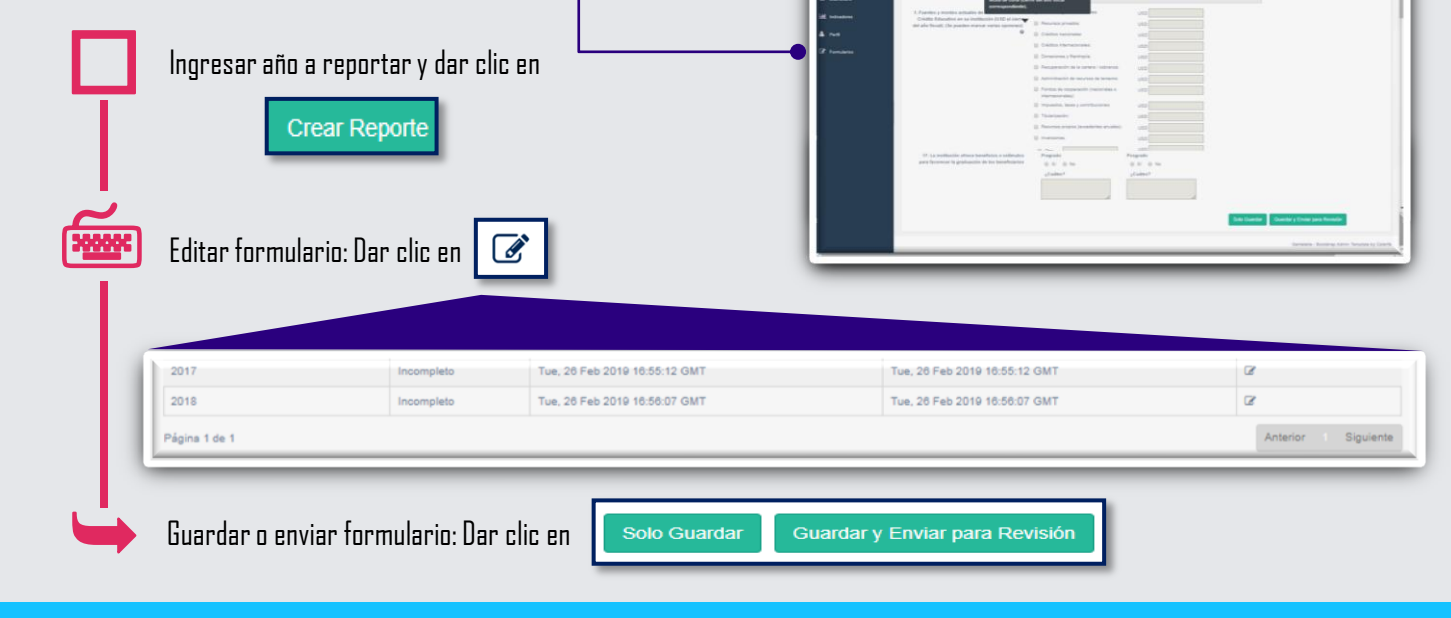